## **Tilmelding til Info Service (vejledning)**

**HUSK** at sikre dig, at dine kontaktoplysninger er rigtige, før du tilmelder dig Info Service.

## Sådan opdaterer du dine kontaktoplysninger

Når du er logget på Netbank, kan du rette dine kontaktoplysninger under

**"Kundeoplysninger".** Den findes på venstre menusøjle, som ser sådan ud.

| Mine oversigter       |
|-----------------------|
| Konti og posteringer  |
| Ny betaling           |
| Betalingsservice      |
| Betalingsaftaler      |
| Budget                |
| Investering           |
| Valuta                |
| Info Service          |
| Beskeder              |
| Underskriftsrum       |
| e-Boks                |
| Kundeoplysninger      |
| Pension og forsikring |
| Adgang og sikkerhed   |
| net-ID                |
| Log af                |
|                       |

Herefter kan du enten tilføje nyt mobilnummer eller mailadresse, eller du kan vælge at rette eksisterende oplysninger. Det ser sådan ud.

<u>Tilføj nyt telefonnummer</u> <u>Tilføj ny e-mailadresse</u> Tilføj ny hjemmeside

## Sådan tilmelder du dig automatisk sms- og/eller e-mail-beskeder

Først logger du på din netbank. Herefter vælger du **"Info Service"** på venstre menusøjle.

Vælg "Oprette ny aftale"

Vælg "Besked fra rådgiver".

Her kan du vælge om du vil have beskeder tilsendt via e-mail eller sms-beskeder. Husk at opdatere dine kontaktoplysninger. Klik derefter på **"OK"** og godkend med dit NemID.